# Aktualizace programu Organizace – srpen 2017

Návod na provedení aktualizace programu Organizace je ZDE.

### Aktualizace vyhlášky 107/2005

Dne 1.9.2017 vychází v platnost nové znění vyhlášky **107/2005 sb. Vyhláška o školním** stravování (novela č. 210/2017 Sb.).

Nové znění vyhlášky přináší zásadní změnu v oblasti dietního stravování, upravuje též pravidla pro výběr záloh za stravné a umožňuje sledovat ve spotřebním koši i jiné stravovací služby provozované na jídelně.

### Dietní stravování

Změna se týká jídelen, které připravují pro své strávníky též dietní jídla. Nově již nemusí **sestavovat** dietní receptury nutriční terapeut. Zákon vyžaduje pouze jejich **schválení**. Navíc umožňuje k jejich schválení využít i lékaře s danou specifikací lékařského oboru. Výčet těchto odborností je uveden v této vyhlášce v § 2, odstavci 5.

#### Citace z vyhlášky:

"§ 2 Organizace školního stravování

...

(5) Provozovatel stravovacích služeb používá při poskytování dietního stravování receptury schválené

a) nutričním terapeutem,

b) lékařem se specializovanou způsobilostí v oboru

1. praktické lékařství pro děti a dorost,

2. dětské lékařství,

- 3. vnitřní lékařství,
- 4. všeobecné praktické lékařství,
- 5. endokrinologie a diabetologie, nebo
- 6. gastroenterologie, nebo

c) lékařem se zvláštní specializovanou způsobilostí v oboru

1. hygiena dětí a dorostu,

2. hygiena výživy a předmětů běžného užívání,

- 3. dětská endokrinologie a diabetologie, nebo
- 4. dětská gastroenterologie a hepatologie."

# Výběr záloh

Druhá změna ve vyhlášce se týká jídelen, které vybírají zálohy na stravné. Vyhláška upravuje období pro výběr záloh na maximálně dva měsíce dopředu (§ 5, odstavec 4.). Z vyhlášky vyplývá, že výběr záloh na období delší než dva měsíce nesmí být zakotven v řádu jídelny (tj. nesmí stanovit tuto povinnost striktně všem strávníkům či skupině strávníků). Pokud se však jednotlivý strávník rozhodne složit částku vyšší, lze mu to umožnit.

#### Citace z vyhlášky:

"§ 5 Úplata za školní stravování v zařízeních školního stravování zřízených státem, krajem, obcí nebo dobrovolným svazkem obcí

•••

(4) Zařízení školního stravování může stanovit zálohu na úplatu nejvýše na dva měsíce, nedohodneli se se zákonným zástupcem nezletilého žáka nebo zletilým žákem jinak."

## Jiné stravovací služby

Vyhláška povoluje zařadit do spotřebního koše i jídla, která připravujeme pro strávníky nad rámec zákonem stanovených jídel (například svačinky pro žáky základní školy).

#### Citace z vyhlášky:

"§ 3 Zařízení školního stravování a jejich provoz

•••

(6) ... Jiné stravovací služby poskytované dětem, žákům a studentům musí odpovídat výživovým normám stanoveným v příloze č. 1 k této vyhlášce, nebo výživovým požadavkům podle vyhlášky o požadavcích na potraviny, pro které je přípustná reklama a které lze nabízet k prodeji a prodávat ve školách a školských zařízeních."

## Návod na provedení aktualizace programu Organizace

Pozor! Při aktualizaci program načítá vždy stejné soubory dat. Pokud si upravíte *Příručku HACCP* nebo *Provozní řád*, program při OPAKOVANÉ aktualizaci "pozná" Vámi provedené změny a upozorní na ně tím, že u nich NEPROVEDE zatržení ve sloupci *Provést*. Porovnání obsahu aktuálních a stahovaných souborů provedete pomocí tlačítka *Zobraz* ve sloupci *Detaily*.

Pokud NECHCETE přepsat Vámi provedené úpravy formulářů, ponecháte políčko ve sloupci *Provést* nezatržené.

|                                                                                                    | Ukázka |          |         |   |                       |            |                            |               |                                            |  |                      |                                                                                |
|----------------------------------------------------------------------------------------------------|--------|----------|---------|---|-----------------------|------------|----------------------------|---------------|--------------------------------------------|--|----------------------|--------------------------------------------------------------------------------|
| Aktualizace evidence HACCP                                                                                                    |        |          |         |   |                       |            |                            |               |                                            |  | - • ×                |                                                                                |
| Níže je uveden seznam změn, které tato aktualizace přináší.<br>Prohlédněte si jej a případně upravte výběr prvků, pro které si přejete změny provést. |        |          |         |   |                       |            |                            |               | zace přináší.<br>si přejete změny provést. |  |                      |                                                                                |
| Kapitola Oddíl Odstavec Alternativa Změna Pr <u>ovésť?</u> Detaily Název Tisk                                                                         |        |          |         |   |                       |            |                            | Název Tisk' 🔺 |                                            |  |                      |                                                                                |
|                                                                                                    | •      | 55<br>55 | 5<br>40 | 5 | upravte dle skutečnos | a<br>sti a | aktualizace<br>aktualizace |               |                                            |  | Zobrazit<br>Zobrazit | Oblasti výrobní produkce 📃<br>Výdej a úchova při výdeji (pro teplé i studené 📃 |
|                                                                                                    |        |          |         |   |                       |            |                            |               |                                            |  |                      |                                                                                |

- 1. Provedeme zálohu dat.
- 2. Provedeme aktualizaci programu na poslední opravnou verzi volbou v menu programu (dále se řídíme pokyny na obrazovce).

| Provis - Organizace       |                                                                                                    |                                                                              |
|---------------------------|----------------------------------------------------------------------------------------------------|------------------------------------------------------------------------------|
| Akce Organizace Úpravy    | Nástroje Servis Program                                                                                        |                                                                              |
| <u> </u>                  | Provozní <u>d</u> eník<br>Archí <u>v</u> sestav                                                                |                                                                              |
| Hlavní výběr funkcí - okr | Protokoly o činnosti programu<br>Automatické akce programu                                                     |                                                                              |
| Vyplnění dotazní          | Sp <u>ušt</u> ění automatických akcí programu z menu<br>Spuštění/ukončení aut. akcí <u>n</u> a pozadí programu |                                                                              |
| Vypocet doby plr          | Ar <u>c</u> hivace                                                                                             |                                                                              |
| Generování řádu           | De <u>f</u> inic <mark>e</mark> připojení k Internetu<br>Kontrola FTP<br>Definice Majlu                        |                                                                              |
| Dotazník                  | <u>T</u> erminály                                                                                              | Dá                                                                           |
|                           | Testy terminálů                                                                                                | Pi                                                                           |
|                           | Aktualizace programu                                                                                           | Načtení doplňků z Internetu                                                  |
| Provozní řád              | Dalkova sprava<br>Žádost o servisní pomoc<br>Servisní pomůcky                                                  | Načtení dopinku z <u>d</u> isku/diskety<br>Zobrazení nainstalovaných doplňků |
| Strom                     | Service benacity                                                                                               | Instalace nové verze                                                         |

3. V programu Organizace ťukneme myší na tlačítko Aktualizace dat.

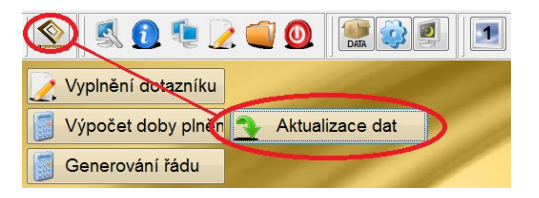

**4.** Zobrazí se okno s popisem připravených aktualizací. Přečteme si uvedené informace a potvrdíme tlačítko **Aktualizovat**.

| Aktualizace dat                                                                        |                              |  |  |  |  |  |  |  |  |
|----------------------------------------------------------------------------------------|------------------------------|--|--|--|--|--|--|--|--|
| Připravená aktualizace:                                                                | V programu je nainstalováno: |  |  |  |  |  |  |  |  |
| Verze: 1704                                                                            | Verze: 1611                  |  |  |  |  |  |  |  |  |
| Datum: 28.03.2017                                                                      | Datum: 29.11.2016            |  |  |  |  |  |  |  |  |
| Název: aktualizace dat 1704                                                            | Název: aktualizace dat 1611  |  |  |  |  |  |  |  |  |
| Popis připravené aktualizace:                                                          |                              |  |  |  |  |  |  |  |  |
| Poznámka: každá aktualizace obsahuje i všechny předchozí                               | A                            |  |  |  |  |  |  |  |  |
| (3.4.2017) Tato aktualizace provede:                                                   |                              |  |  |  |  |  |  |  |  |
| - načtení vzorových dokumentů<br>NOVÉ<br>Metodika pro zavedení HACCP na školní jídelně |                              |  |  |  |  |  |  |  |  |
| - načtení aktualizace Definice HACCP                                                   |                              |  |  |  |  |  |  |  |  |
|                                                                                        | -                            |  |  |  |  |  |  |  |  |
| Atualizovat                                                                            | Storno                       |  |  |  |  |  |  |  |  |

5. V dalším kroku SE MŮŽE zobrazit nabídka pro úpravu tzv. Provozního řádu. Pokud Provozní řád nepoužíváme, potvrdíme rovnou tlačítko OK. Pokud Provozní řád používáme nebo si nejsme jisti, zvolíme tlačítko Vypnout vše a až po té tlačítko OK.

| 1 | Aktualizace                                                                                                    | provozn                                                                                | ího řádu  |                   |        |           |           |                                  | - • ×                                                                                                    |  |  |  |  |  |
|---|----------------------------------------------------------------------------------------------------|----------------------------------------------------------------------------------------|-----------|-------------------|--------|-----------|-----------|----------------------------------|----------------------------------------------------------------------------------------------------|--|--|--|--|--|
|   | Níže je uveden seznam změn, které tato aktualizace přináší.<br>Drahládašta si jej s přísodož ustrato výběr proku prokladá si přejsta změnu provást |                                                                                        |           |                   |        |           |           |                                  |                                                                                                    |  |  |  |  |  |
|   | he n i                                                                                                    | Promiednete si jej a pripadne upravte vyber prvku, pro ktere si prejete zmeny provest. |           |                   |        |           |           |                                  |                                                                                                    |  |  |  |  |  |
|   | Kapitola                                                                                                    | Oddil                                                                                  | Odstavec  | Alternativa       | Zména  | Provest?  | Detaily   | Název                            | lisk? ^                                                                                                    |  |  |  |  |  |
|   | • 10                                                                                                    | 10                                                                                     | 20        |                   | rušení |           | Zobrazit  | Doplňková činnost                | Image: A state of the state of the state |  |  |  |  |  |
|   | 70                                                                                                    | 10                                                                                     | 20        |                   | rušení |           | Zobrazit  | Provozní doba - cizí strávníci   |                                                                                                    |  |  |  |  |  |
|   | 70                                                                                                    | 10                                                                                     | 50        | Doplatkový způsob | rušení |           | Zobrazit  | Systém plateb stravného          |                                                                                                    |  |  |  |  |  |
|   | 70                                                                                                    | 10                                                                                     | 50        | Záloha jistinou   | rušení |           | Zobrazit  | Systém plateb stravného          |                                                                                                    |  |  |  |  |  |
|   | 70                                                                                                    | 10                                                                                     | 50        | Zálohový způsob   | rušení |           | Zobrazit  | Systém plateb stravného          |                                                                                                    |  |  |  |  |  |
|   | 70                                                                                                    | 10                                                                                     | 60        |                   | rušení |           | Zobrazit  | Inkasní způsob platby            | ✓                                                                                                    |  |  |  |  |  |
|   | 70                                                                                                    | 10                                                                                     | 70        |                   | rušení |           | Zobrazit  | Platby trvalým příkazem k úhradě |                                                                                                    |  |  |  |  |  |
|   | -                                                                                                    |                                                                                        |           |                   |        |           |           |                                  | -                                                                                                    |  |  |  |  |  |
|   | _                                                                                                    |                                                                                        |           |                   | _      |           |           |                                  |                                                                                                    |  |  |  |  |  |
|   |                                                                                                    | <u>0</u> K                                                                             | $\supset$ | <u>S</u> torno    | Za     | pnout vše | Vypnout v | rše                              |                                                                                                    |  |  |  |  |  |
|   |                                                                                                    |                                                                                        |           |                   |        |           |           |                                  |                                                                                                    |  |  |  |  |  |

6. V dalším kroku se zobrazí nabídka pro úpravu tzv. **Příručky pro evidenci HACCP**. Pokud požadujeme zavést nové kapitoly do příručky HACCP, potvrdíme rovnou tlačítko **OK**. Pokud nechceme novinky nebo si nejsme jisti, zvolíme tlačítko **Vypnout vše** a až po té tlačítko **OK**.

| <b>#</b>                          | 🖁 Aktualizace evidence HACCP 📃 🖸 💌                                                                                                    |       |          |                     |       |          |          |                                            |       |          |  |
|-----------------------------------|----------------------------------------------------------------------------------------------------|-------|----------|---------------------|-------|----------|----------|--------------------------------------------|-------|----------|--|
|                                   | Níže je uveden seznam změn, které tato aktualizace přináší.<br>Prohlédněte si jej a případně upravte výběr prvků, pro které si přejete změny provést. |       |          |                     |       |          |          |                                            |       |          |  |
|                                   | Kapitola                                                                                                    | Oddíl | Odstavec | Alternativa         | Změna | Provést? | Detaily  | Název                                      | Tisk? | <b>^</b> |  |
|                                   | 10                                                                                                    | 5     |          |                     | nový  | <b>V</b> | Zobrazit | Oblast výrobní činnosti                    |       |          |  |
|                                   | 10                                                                                                    | 10    |          |                     | nový  |          | Zobrazit | Výrobní činnosti                           |       |          |  |
|                                   | 10                                                                                                    | 15    |          |                     | nový  |          | Zobrazit | Tým HACCP                                  |       |          |  |
|                                   | 13                                                                                                    |       |          |                     | nový  |          | Zobrazit | Teplé pokrmy hotové                        |       |          |  |
|                                   | 13                                                                                                    | 25    |          | Teplé pokrmy hotové | nový  |          | Zobrazit | Sestavení diagramu výrobního procesu       |       |          |  |
|                                   | 13                                                                                                    | 30    |          | Teplé pokrmy hotové | nový  |          | Zobrazit | Příjem surovin                             |       |          |  |
|                                   | 13                                                                                                    | 45    | 15       | Teplé pokrmy hotové | nový  |          | Zobrazit | Příjem obalů - ověřování metod sledování v | ki 🗆  | Ŧ        |  |
| OK Storno Zapnout vše Vypnout vše |                                                                                                    |       |          |                     |       |          |          | 30 C                                       |       |          |  |

7. Zobrazí se informace o provedené aktualizaci. Zvolíme tlačítko **OK** a můžeme začít pracovat s programem.

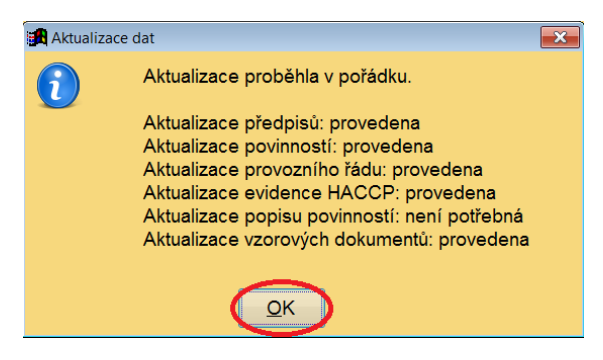